## **Using MATLAB on Microsoft Windows**

To use MATLAB<sup>®</sup> on Microsoft Windows

- 1. Install MATLAB<sup>®</sup>.
- Press Windows + R to open the Run dialog.
   Type *cmd* in the open combo box and click OK to open the command prompt window.
- 4. Type "matlab /regserver" and press Enter to register the MATLAB® components to Windows. The MATLAB® command prompt opens and is ready to use.

| C:\Wind  | dows\system32\cmd.exe |   |
|----------|-----------------------|---|
| C:\>mat] | lab /regserver_       |   |
|          |                       |   |
|          |                       | - |
| •        | III                   | ► |

- 5. Add the path of the MATLAB® bin and bin/win32 (or bin/win64 for Microsoft Windows 64-bit) folders to the Path environment variable using the following steps
  - 5.1 Double-click System in Control Panel to open the System Properties dialog. Click the Advanced tab.

| System Properties                                                        |  |  |  |  |
|--------------------------------------------------------------------------|--|--|--|--|
| Computer Name Hardware Advanced System Protection Remote                 |  |  |  |  |
| You must be logged on as an Administrator to make most of these changes. |  |  |  |  |
| Visual effects, processor scheduling, memory usage, and virtual memory   |  |  |  |  |
| Settings                                                                 |  |  |  |  |
| User Profiles                                                            |  |  |  |  |
| Desktop settings related to your logon                                   |  |  |  |  |
| S <u>e</u> ttings                                                        |  |  |  |  |
| Startup and Recovery                                                     |  |  |  |  |
| System startup, system failure, and debugging information                |  |  |  |  |
| Se <u>t</u> tings                                                        |  |  |  |  |
| Enviro <u>n</u> ment Vari\\es                                            |  |  |  |  |
| OK Cancel Apply                                                          |  |  |  |  |

5.2 Click Environment Variables. The Environment Variables dialog opens.

| vironment Variables           |                                         |  |
|-------------------------------|-----------------------------------------|--|
| <u>U</u> ser variables for sa | njeev_d                                 |  |
| Variable                      | Value                                   |  |
| TEMP                          | %USERPROFILE% \AppData \Local \Temp     |  |
| TMP                           | %USERPROFILE%\AppData\Local\Temp        |  |
|                               | <u>N</u> ew <u>E</u> dit <u>D</u> elete |  |
| System variables              |                                         |  |
| Variable                      | Value                                   |  |
| NUMBER_OF_P                   | 4                                       |  |
| OS                            | Windows_NT                              |  |
| Path                          | C:\ProgramData\Orade\Java\javapath;     |  |
| PATHEXT                       | .COM;.EXE;.BAT;.CMD;.VBS;.VBE;.JS; 👻    |  |
|                               | New Edit Delete                         |  |
|                               | OK Cancel                               |  |

5.3 From the System variables list, select Path and click Edit. The Edit System Variable dialog opens.

| Edit System Variable |                                             |  |  |
|----------------------|---------------------------------------------|--|--|
| Variable name:       | Path                                        |  |  |
| Variable value:      | \$\TortoiseSVN\bin;C:\Program Files\Git\cmd |  |  |
|                      | OK Cancel                                   |  |  |

5.4 In the Variable value box, enter the path to MATLAB<sup>®</sup>...\bin and ...\bin\win64 (or ...\bin\win32) folders, for example:

- C:\Program Files\MATLAB\R2010b\bin;
- C:\Program Files\MATLAB\R2010b\bin\win64;

5.5 For earlier versions of MATLAB®, you must enter the path of the runtime directory of MATLAB® ... Iruntime lwin32 (or ... Iruntime lwin64), for example:

• C:\Program Files\MATLAB\R2010b\runtime\win32;

5.6 Click **OK**. **6.** Restart Windows.

## **Related pages**

- Integration with MATLAB
  Using MATLAB on Mac OS
  Using MATLAB on Linux
  Integration with external Evaluators